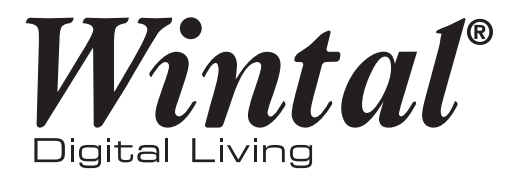

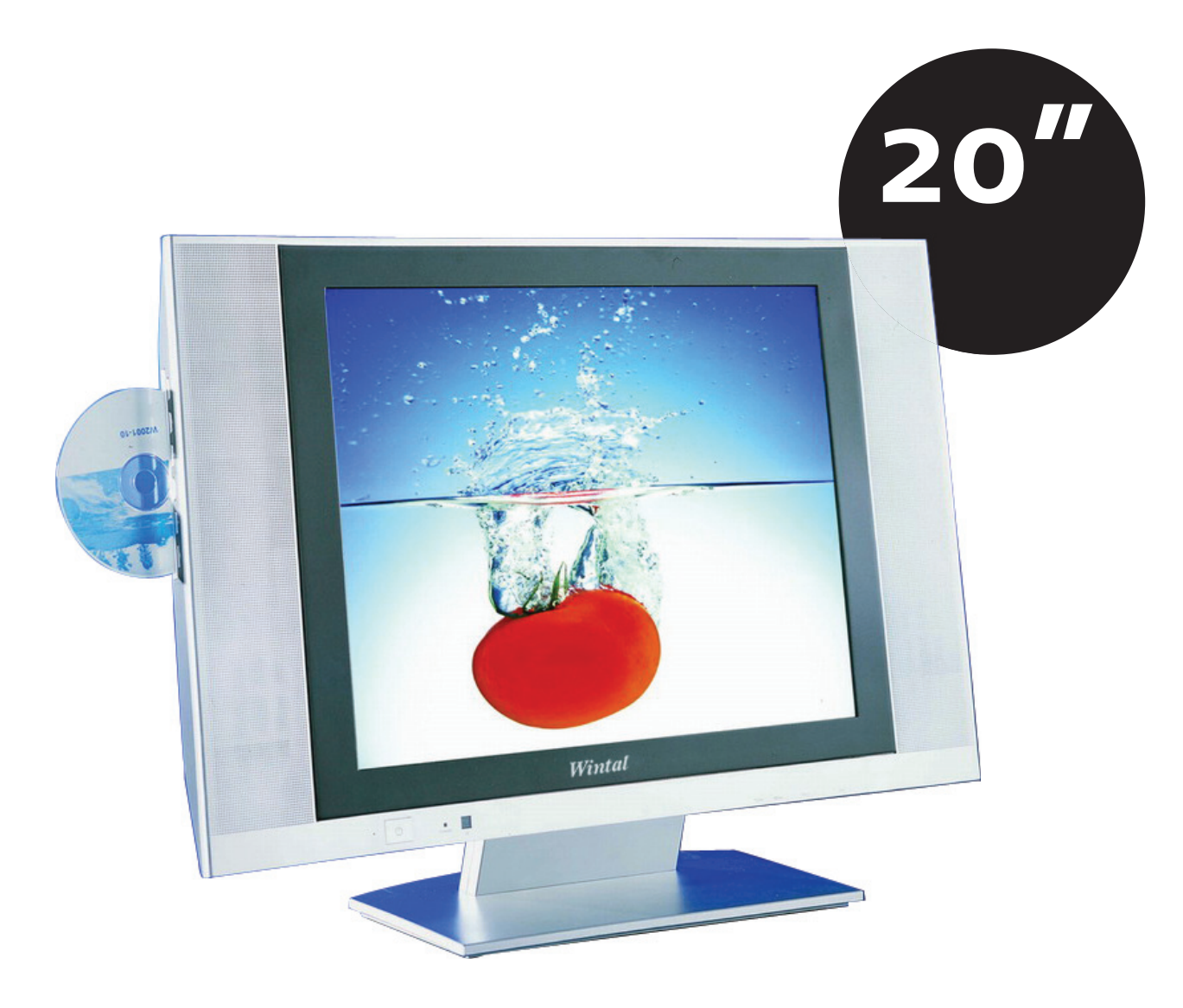

# 4:3 Digital LCD Television with DVD Player

# **Operating Manual**

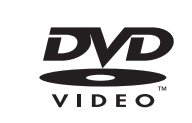

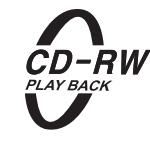

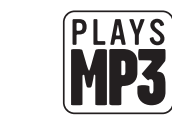

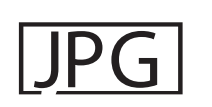

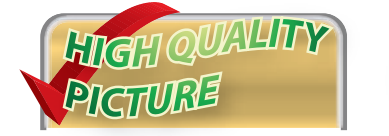

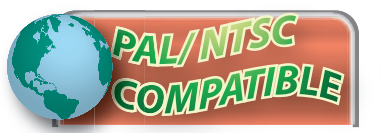

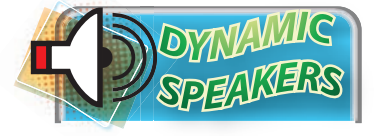

http://wintal.com.au

۲

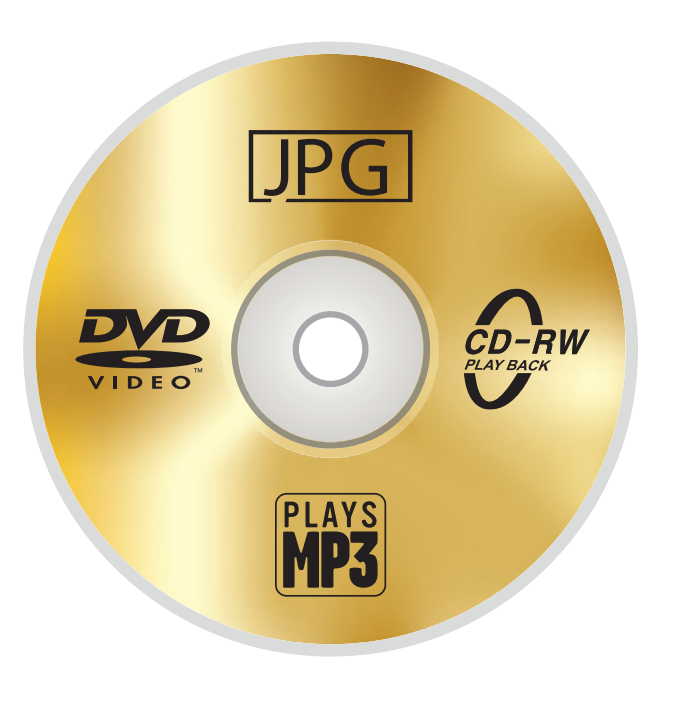

۲

# TABLE OF CONTENTS

| 1.  | PreFace                       |                                         |    |  |  |
|-----|-------------------------------|-----------------------------------------|----|--|--|
| 2.  | Safety Precautions            |                                         |    |  |  |
| 3.  | Front                         | t, Back Connections                     | 2  |  |  |
| 4.  | TV In                         | 4                                       |    |  |  |
|     | 4.1                           | Connecting Antennas                     | 4  |  |  |
|     | 4.2                           | AV Video Input                          | 4  |  |  |
|     | 4.3                           | S-Video Input                           | 4  |  |  |
|     | 4.4                           | YCbCr Input                             | 5  |  |  |
|     | 4.5                           | PC (VGA) Connection                     | 5  |  |  |
| 5-  | Setti                         | ng Up Your LCD                          | 6  |  |  |
|     | 5.1                           | Auto Search                             | 6  |  |  |
|     | 5.2                           | Manual Search                           | 6  |  |  |
|     | 5.3                           | Fine Tune                               | 6  |  |  |
|     | 5.4                           | Save Settings                           | 6  |  |  |
|     | 5.5                           | Skip                                    | 6  |  |  |
| 6.  | Pictu                         | ire Setting                             | 7  |  |  |
| 7∙  | Audi                          | io Setting                              | 7  |  |  |
| 8.  | Sour                          | ce Setting                              | 7  |  |  |
| 9.  | Language Select               |                                         |    |  |  |
| 10. | Lock                          |                                         |    |  |  |
| 11. | Reset                         |                                         |    |  |  |
| 12. | Blue Background               |                                         |    |  |  |
| 13. | Channel Swap                  |                                         |    |  |  |
| 14. | PC Setting                    |                                         |    |  |  |
| 15. | TV / DVD Combo Remote Control |                                         |    |  |  |
| -   | 15.1                          | Remote control instructions in TV mode  | 10 |  |  |
|     | 15.2                          | Remote Control Instructions in DVD Mode | 11 |  |  |
| 16. | Remote Control Setup          |                                         |    |  |  |
|     | 16.1 B                        | Battery Usage Caution                   | 11 |  |  |
| 17. | Accessories                   |                                         |    |  |  |
| 18. | DVD                           | 12                                      |    |  |  |
|     | 18.1                          | DVD Console Operation                   | 12 |  |  |
|     | 18.2                          | DVD System Setup Menu                   | 13 |  |  |
|     | 18.3                          | DVD Language Setup                      | 13 |  |  |
|     | 18.4                          | DVD Display Setup                       | 13 |  |  |
|     | 18.5                          | DVD Audio Setup                         | 14 |  |  |
|     | 18.6                          | DVD Lock Setup                          | 15 |  |  |
|     | 18.7                          | "Others" Settings                       | 17 |  |  |
| 19. | Trou                          | bleshooting                             | 18 |  |  |
| 20. | Specifications                |                                         |    |  |  |

Manual 20LDVD05.indd c

۲

۲

## 1. PREFACE

Congratulations on your purchase of a Wintal LCD! Please read this manual thoroughly before operating the monitor. Make sure the monitor was not damaged in transit. Should the monitor be damaged, do not install it and contact your dealer. Check that you have all the accessories according to the model.

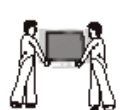

## 2. SAFETY PRECAUTIONS

Place the Monitor on a stable surface.

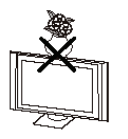

Do not use the monitor with other fixations than those provided or suggested by the manufacturer. Do not place any material on the monitor.

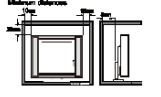

Do not block or cover the ventilation openings on the monitor. If you have a wall mount, check that it is steady.

#### Power source

The monitor must be plugged with a voltage source of 220/240 volts and 50 Hz.

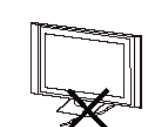

#### Connection cable

Power cord and cables must be properly routed and protected to prevent people from stepping on them and causing the monitor to fall.

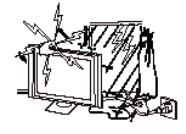

Heating sources and humidity Keep the monitor dry and away from humidity.

Keep the monitor away from heat sources

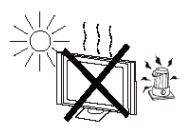

#### Cleaning and maintenance

Unplug the monitor before cleaning it. Do not use solvents or liquids to clean the monitor. Only clean the monitor with a soft and dry cloth.

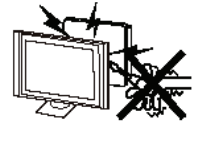

In case of troubleshooting, do not use spare parts other than those suggested by the manufacturer. Using incorrect spare parts can lead to electric shocks, short-circuits fire or other incidents.

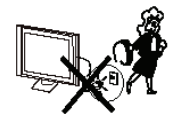

#### Lightning/ Holidays

Unplug the LCD during lightning storms or when not used for long periods of time.

1 | Wintal LCD

# 3. FRONT, BACK CONNECTIONS

#### Front View and Controls

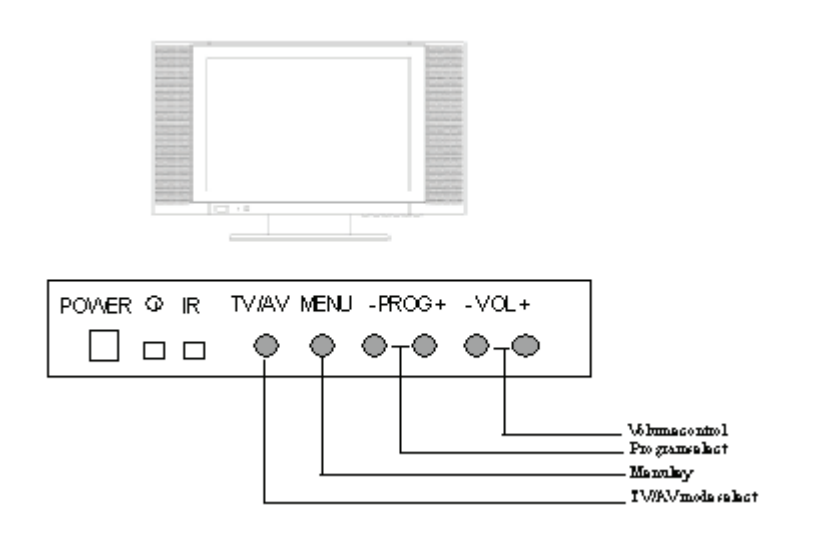

۲

#### **Back View**

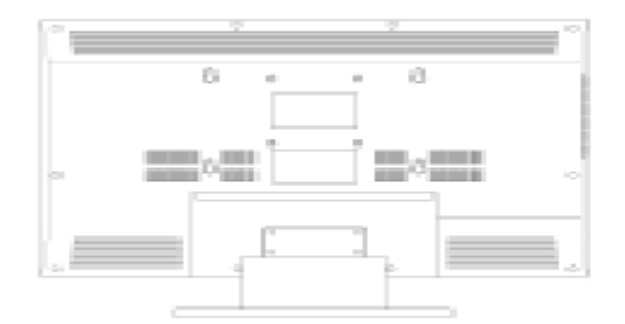

#### **Back Connections**

|                 |               | ۲                     | 0         | •<br>•<br>•<br>•<br>•<br>•<br>•<br>•<br>• | ۲      |
|-----------------|---------------|-----------------------|-----------|-------------------------------------------|--------|
| R-AUDIO-L VIDEO | <b>RF I</b> n | Video S-Video (YCbCr) | R-AUDIO-L | PC VGA                                    | DC±12V |
| OUT             |               | INPUT                 | ſS        |                                           | +-(•   |

Wintal LCD | 2

۲

Side View

DVD Player Controls

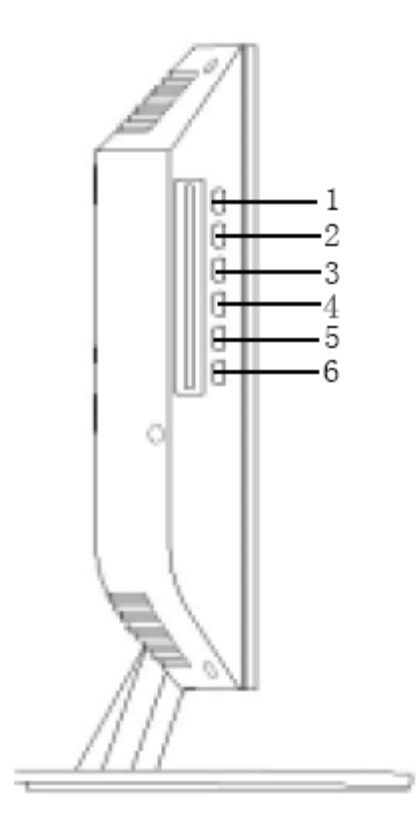

۲

1. : PLAY П : PAUSE 2. : STOP 3. : NEXT TRACK 4. : PREVIOUS TRACK 5. : EJECT 6.

3 | Wintal LCD

۲

## 4. TV INSTALLATION

#### 4.1 Connecting Antennas

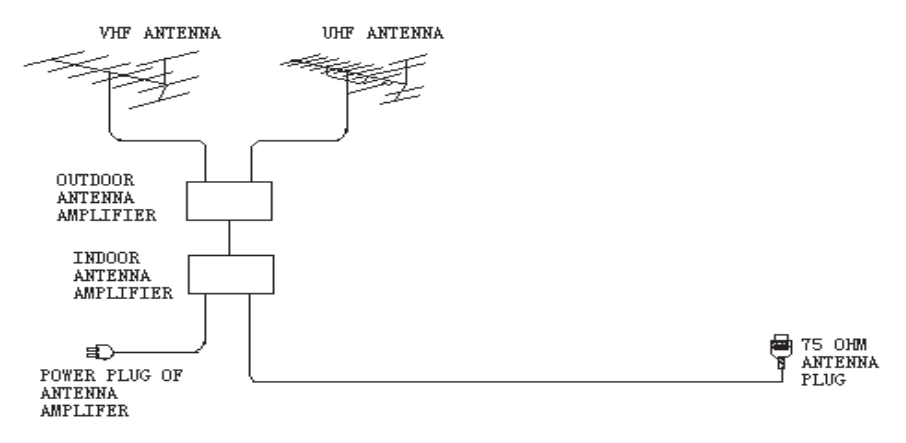

۲

To ensure good picture and sound, TV antenna system needs to be installed. The antenna system as shown can be sourced from TV equipment shops, which will provide service for correct installation and connection. After installation, insertv the 75 $\Omega$  antenna plug into the antenna jack as shown.

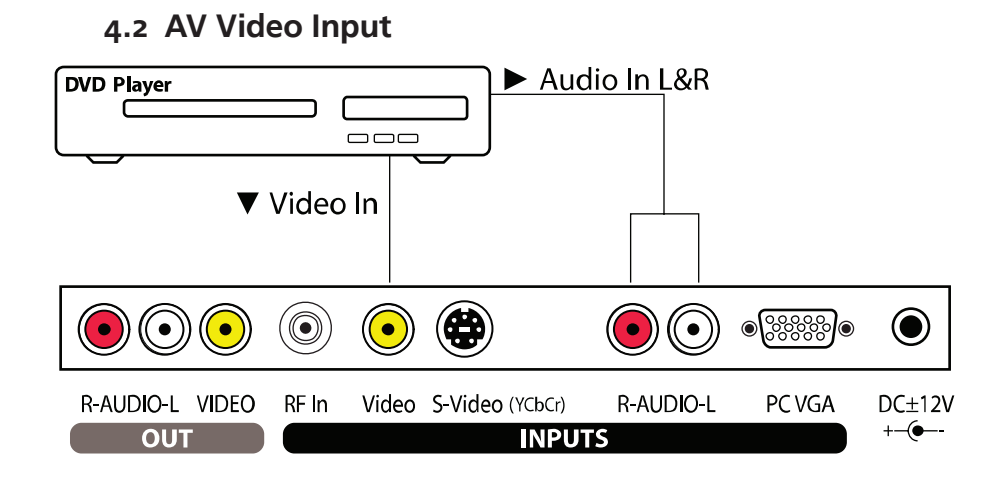

## 4.3 S-Video Input

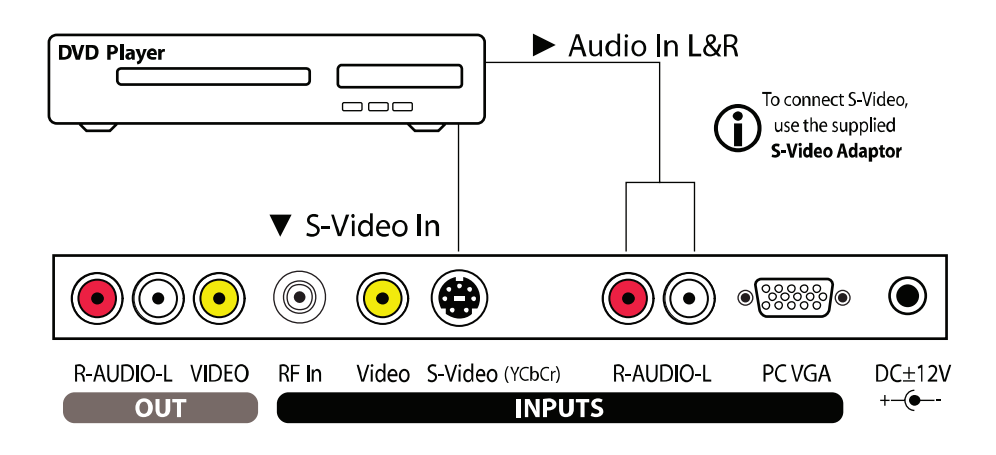

Wintal LCD | 4

۲

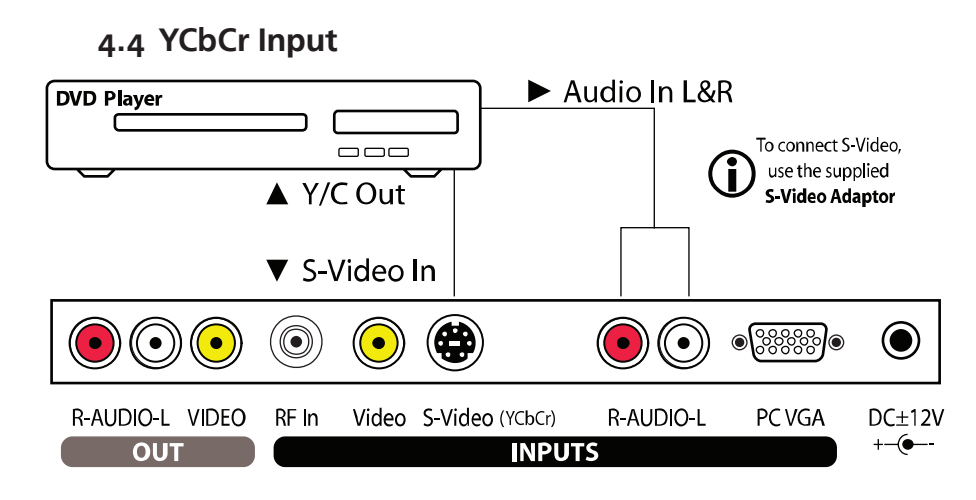

\*To connect to your source component terminal, use the supplied "S-Video to 3x RCA" adaptor.

## 4.5 PC (VGA) Connection

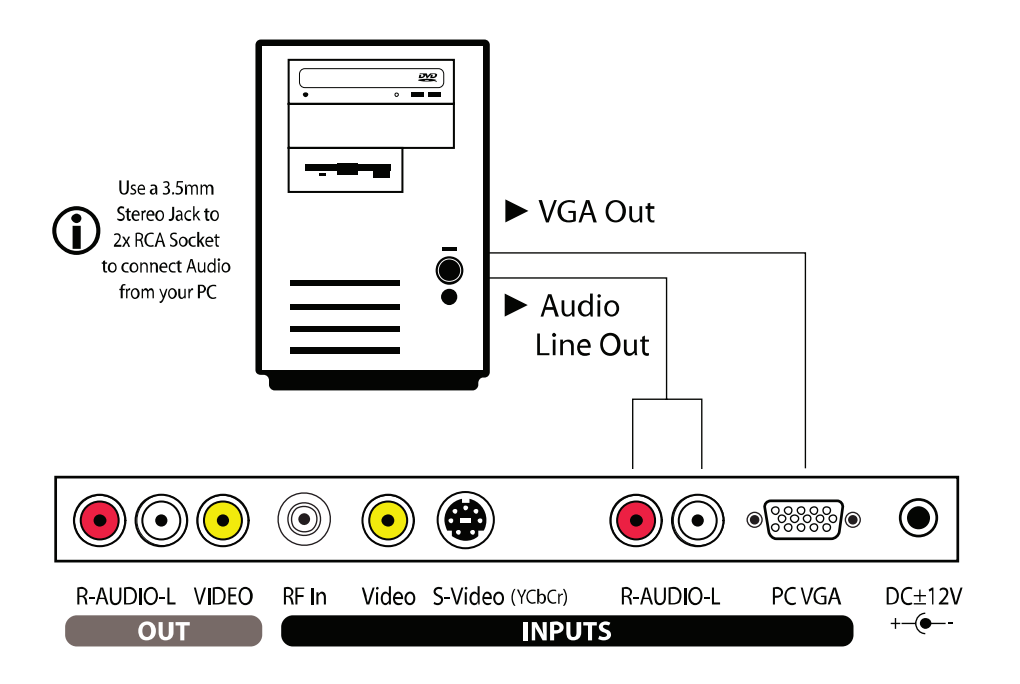

5 | Wintal LCD

۲

## 5. SETTING UP YOUR LCD

## 5.1 Auto Search

 Press «MENU» key on the front control panel or «SYS MENU» key on the remote control to go into the menu

۲

- Then press  $\blacktriangleleft$  or  $\blacktriangleright$  to access the menu below
- Before selecting «Auto search», choose the «Colour system» and the «Sound system» with ▲ or ▼
- Select « Auto search » with  $\blacktriangle$  or  $\blacktriangledown$
- Press  $\blacktriangleleft$  or  $\blacktriangleright$  to confirm

| A 4 ■ 1 # X                                             | CHANNEL    |
|---------------------------------------------------------|------------|
| Auto Search<br>Manu Search<br>Fine Tune<br>Save<br>Skip | 7<br>off   |
| Color System<br>Sound System                            | PAL<br>D/K |

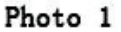

#### 5.2 Manual Search

- Press «MENU» key on the front control panel or «SYS MENU» key on the remote control to go into the menu
- Then press  $\blacktriangleleft$  or  $\blacktriangleright$  to access the menu above
- Press ▲ or ▼ to select «Manual search»
- Confirm with  $\blacktriangleleft$  or  $\blacktriangleright$

#### 5.3 Fine Tune

If the reception signal is poor :

- Press «MENU» key on the front control panel or «SYS MENU» key on the remote control to go into the menu
- Then press  $\blacktriangleleft$  or  $\blacktriangleright$  to access the menu above
- Press  $\blacktriangle$  or  $\lor$  to select «Fine tune»
- Press  $\blacktriangleleft$  or  $\blacktriangleright$  to adjust

#### 5.4 Save Settings

- Press «**MENU**» key on the front control panel or «**SYS MENU**» key on the remote control to go into the menu
- Then press ◀ or ► to access the menu above
- Press  $\blacktriangle$  or  $\blacktriangledown$  to select «Save»
- Press ◀ or ► to save the channel you want when you use for example manual search or sort channel option.

#### 5.5 Skip

Skip function can jump the TV program you dislike. For example, to skip the program:

- Change the channel on the LCD to channel 2
- Press **«MENU»** key on the front panel or **«SYS MENU»** on the remote control to go into the menu
- Press  $\blacktriangleleft$  or  $\blacktriangleright$  to access the menu above

Wintal LCD | 6

•

- Press ▲ or ▼ to select «SKIP»
- Press  $\blacktriangleleft$  o  $\blacktriangleright$  to activate «**ON**» and to delete the program 2

## 6. PICTURE SETTING

- Press «MENU» key on the front panel or «SYS MENU» on the remote control to go into the menu
- Press  $\blacktriangleleft$  or  $\blacktriangleright$  to access the menu below
- Press  $\blacktriangle$  or  $\blacktriangledown$  to select the setting you wish to adjust
- Press  $\blacktriangleleft$  or  $\blacktriangleright$  to adjust the setting selected

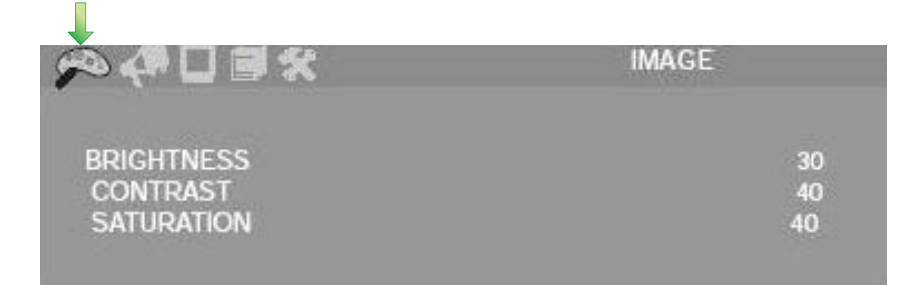

## 7. AUDIO SETTING

- Press «MENU» key on the front panel or «SYS MENU» on the remote control to go into the menu
- Press  $\blacktriangleleft$  or  $\blacktriangleright$  to access the menu below
- Press  $\blacktriangle$  or  $\triangledown$  to select the setting you wish to adjust
- Press  $\blacktriangleleft$  or  $\blacktriangleright$  to adjust the setting selected

| <i>9</i> ≈ 61 □ ■ <del>X</del> | SOUND |
|--------------------------------|-------|
|                                |       |
|                                |       |
| BASS                           | 20    |
| TREBLE                         | 20    |
| BALANCE                        | 0     |
|                                |       |

## 8. SOURCE SETTING

- Press «MENU» key on the front panel or «SYS MENU» on the remote control to go into the menu
- Press  $\blacktriangleleft$  or  $\blacktriangleright$  to access the menu below
- Press  $\blacktriangle$  or  $\blacktriangledown$  to access SOURCE

• Press ◀ or ► to select TV, AV, S-Video, YcrCb, or PC source

| ∞⋪□∎⋧                     | CONFIG        |
|---------------------------|---------------|
| INPUT<br>LANGUAGE<br>LOCK | TV<br>ENGLISH |
| RESET<br>BLUE BACK        | ON            |

7 | Wintal LCD

۲

## 9. LANGUAGE SELECT

 Press «MENU» key on the front panel or «SYS MENU» on the remote control to go into the menu

۲

- Press  $\blacktriangleleft$  or  $\blacktriangleright$  to access the menu above
- Press ▲ or ▼ to access LANGUAGE SELECT
- Press  $\blacktriangleleft$  or  $\blacktriangleright$  to choose the language

## 10. LOCK

- Press **«MENU»** key on the front panel or **«SYS MENU»** on the remote control to go into the menu
- Press  $\blacktriangleleft$  or  $\blacktriangleright$  to access the menu above
- Press  $\blacktriangle$  or  $\blacktriangledown$  to access LOCK setting
- Press  $\blacktriangleleft$  or  $\blacktriangleright$  to lock the front control panel keys of the LCD

NB : to unlock the front control panel keys, press any key on the remote control

## 11. RESET

- Press **«MENU»** key on the front panel or **«SYS MENU»** on the remote control to go into the menu
- Press  $\blacktriangleleft$  or  $\blacktriangleright$  to access the menu above
- Press  $\blacktriangle$  or  $\blacktriangledown$  to access RESET setting
- Confirm with ◀ o ► to reset the LCD to default factory settings

## 12. BLUE BACKGROUND

- Press **«MENU»** key on the front panel or **«SYS MENU»** on the remote control to go into the menu
- Press  $\blacktriangleleft$  or  $\blacktriangleright$  to access the menu above
- Press ▲ or ▼ to access BLUE BACKGROUND setting
- Press  $\blacktriangleleft$  or  $\blacktriangleright$  to activate the function

NB : This function can be activated for example when scanning program or when reception signal is poor, if you wish to have a blue background instead of a screen with snow and noise.

## 13. CHANNEL SWAP

This function is used to sort channels.

- Press «**MENU**» key on the front panel or «**SYS MENU**» on the remote control to go into the menu
- Press  $\blacktriangleleft$  or  $\blacktriangleright$  to access the menu below
- Press  $\blacktriangle$  or  $\triangledown$  to select the 2 channels you wish to swap
- Press  $\blacktriangleleft$  or  $\blacktriangleright$  to insert the 2 numbers of channels to be swapped
- Swap by selecting «**EXCHANGE**» with ◀ or ►

| <i>∞</i> 400 <del>%</del>          | SORT CHANNEL |
|------------------------------------|--------------|
| CHANNEL 1<br>CHANNEL 2<br>EXCHANGE | 7<br>7       |

Wintal LCD | 8

•

# 14. PC SETTING

- Set up the LCD to PC mode by changing the  ${\rm \ast MODE}{\rm \ast}$  key on remote control

۲

- Switch on PC with a contrast ratio 800\*600 /60Hz
- Connect the LCD to the PC with the VGA cable

| o <b>4</b> ∎ 0 <b>%</b> | IMAGE |
|-------------------------|-------|
| BRIGHT                  | 32    |
| CONTRAST                | 33    |
| HPOS                    | 0     |
| VPOS                    | 0     |

| μα <b>(*) Ο %</b>    | CLOCK |
|----------------------|-------|
| PHASE                | 14    |
| CLOCK<br>AUTO CONFIG | 30    |

- Press **«MENU»** key on the front panel or **«SYS MENU»** on the remote control to go into the menu
- Press  $\blacktriangleleft$  or  $\blacktriangleright$  to access the menu above
- Press  $\blacktriangle$  or  $\triangledown$  to select the setting you wish to adjust
- Adjust with ◀ or ►

9 | Wintal LCD

۲

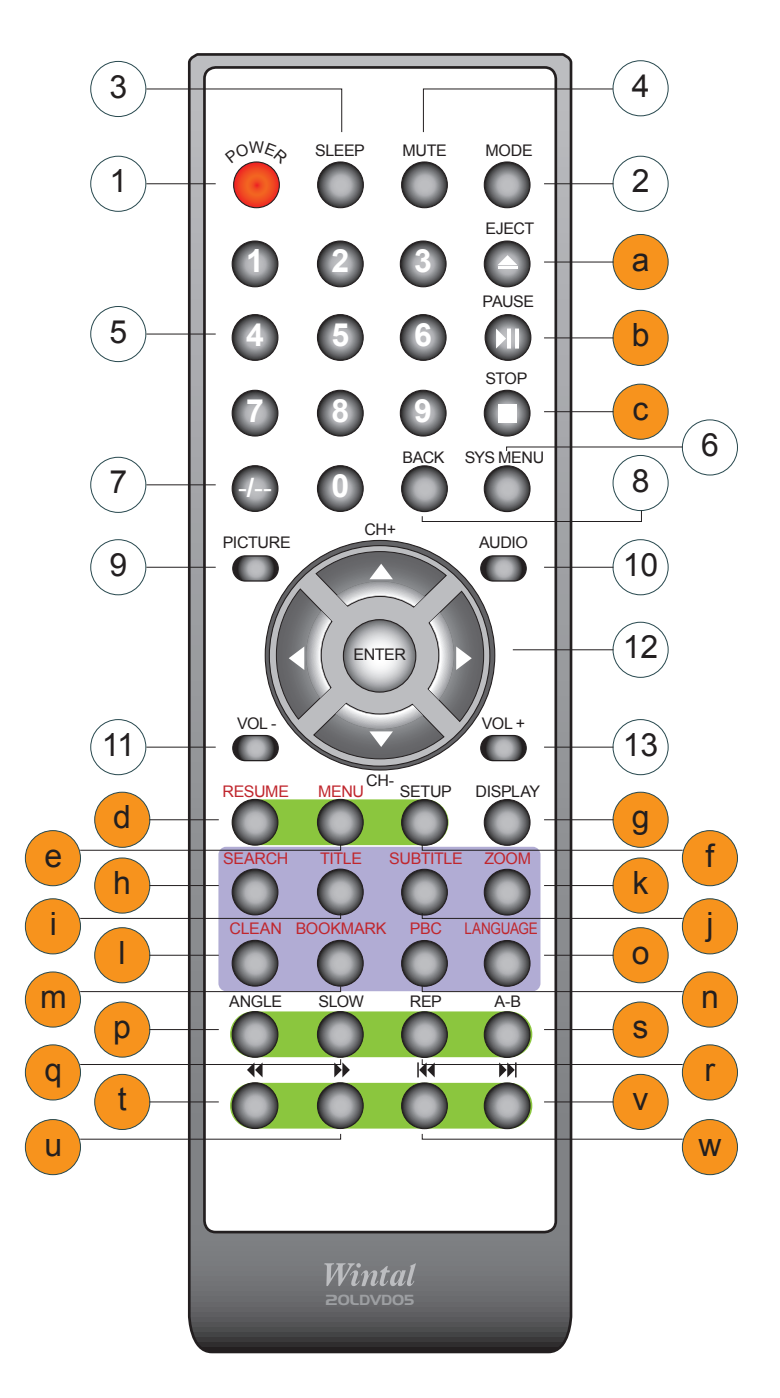

## 15. TV / DVD COMBO REMOTE CONTROL

۲

## 15.1 Remote control instructions in TV mode

- 1 Power ON/OFF
  - TV/AV/DVD/PC mode
  - Sleep timer 30-60-90-120 off
- 4 Mute

2 3

- 5 Number keys
- 6 System setting menu key
- 7 Access to several numbers program
- 8 Back to the previous screen
- 9 Picture mode
- 10 Audio mode
- 11 Decrease volume control key
- 12 Channel control and menu item execute key
- 13 Increase volume control key

Wintal LCD | 10

۲

## 15.2 Remote Control Instructions in DVD Mode

۲

- a To eject the disc
- b Pause
- c To stop disc
- e Access to menu in DVD mode
- f Access to settings in DVD mode
- d Resume playback
- g Display control menu
- i Locating a title
- j Access to subtitles
- h Search disc chapter and time
- k Zoom of the picture
- m Set bookmark
- n Right/left sound track selection while playing VCD
- 1 Clear all bookmarks
- o Selecting language
- q Slow key
- r Repeat to the previous chapter
- p Select movie vision angle
- s Replaying point A to point B when selected
- u Fast forward key
- t Fast backward key
- v Jump to next track
- w Jump to previous track

## 16. **REMOTE CONTROL SETUP**

- a. Open the cover
- b. Insert the supplied "AA" size batteries When inserting the batteries, make sure correct polarities as per the "+" and "-" marks on the batteries are correct
- c. Replace the battery cover

### 16.1 Battery Usage Caution

To prevent battery leakage which may result in injury or damage to the remote:

- 1. Install all batteries correctly, and as marked on the remote control
- 2. Do not mix batteries: (OLD and NEW or CARBON and ALKALINE, etc.)
- 3. Remove batteries when the remote is not used for a long time

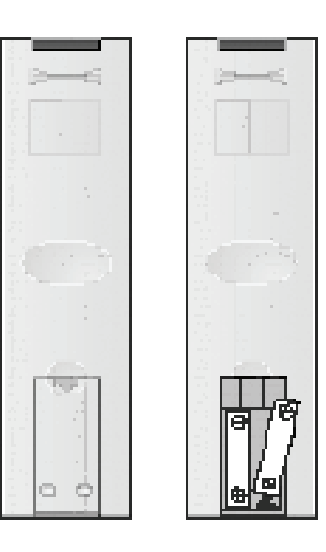

11 | Wintal LCD

## 17. ACCESSORIES

Included with your Wintal LCD are the following accessories:

- 1. AC/DC Power Adapter
- 2. One Remote Control
- 3. 2x 1.5V "AA" batteries
- 4. One User Manual
- 5. AV Cable

## 18. DVD OPERATION INSTRUCTIONS

## 18.1 DVD Console Operation

- 1. Press DISPLAY to bring up the Console Menu.
- 2. The Console function is only available in DVD/DVD Audio/ DVD-VR/ VCD discs, and the display result may differ among these disc types.

#### DVD-VR Console

| Item                                         |   |                         | Function (Press 1 Up/ ) Down to<br>select the item desired.)                                                                                                    | Select Method                                                          |
|----------------------------------------------|---|-------------------------|----------------------------------------------------------------------------------------------------|------------------------------------------------------------------------|
| Console Title                                | ۲ | <b>4</b> 1/17 ▶         | Display the current Title number and<br>the total number of the disc titles.<br>User can jump to the title number<br>desired.                                    | Press - Left/ - Right or<br>digit, and then press Enter<br>to confirm. |
| Console Chapter                              | p | 2/32                    | Display the current chapter number<br>and the total number of the disc<br>chapters. User can jump to the<br>chapter number desired.                              | Press + Left/ - Right or<br>digit, and then press Enter<br>to confirm. |
| Console Time                                 | ۲ | 0:01:45                 | Display the time that the disc playing<br>time that has elapsed. You can<br>directly input the desired time from<br>which you want to start your playback.       | Press digit, and then press<br>Enter to confirm,                       |
| Conscie audio<br>and digital audio<br>output | Ø | 1. ENG<br>CD D<br>3/2.1 | Display the current audio language<br>used and the digital audio output. You<br>can also switch to other audio<br>language desired and digital audio<br>outputs. | Press +-Left/-+Right or<br>Language.                                   |
| Console Subtitle                             | Ó | OFF                     | Display the current subtitle language<br>used. You can also switch to other<br>subtitle language desired.                                                        | Pross +-Left/Right or<br>Subtitle.                                     |
| Console Angle                                | * | 1/1                     | Display the current angle.<br>You can also switch to other angles.                                                                                               | Press - Left/ - Right or<br>Angle.                                     |
| Console Sound                                | 1 | Normal                  | Display the current audio mode.<br>You can select between the normal<br>mode and 3D surround effect mode.                                                        | Press +-Laft/Right or<br>Surround.                                     |

۲

#### 18.2 DVD System Setup Menu

- 1. Press < SETUP > key until the screen displays as photo 1.
- Press < key or ► key to select LANGUAGE -- DISPLAY AUDIO -LOCK - OTHERS menu setting.

۲

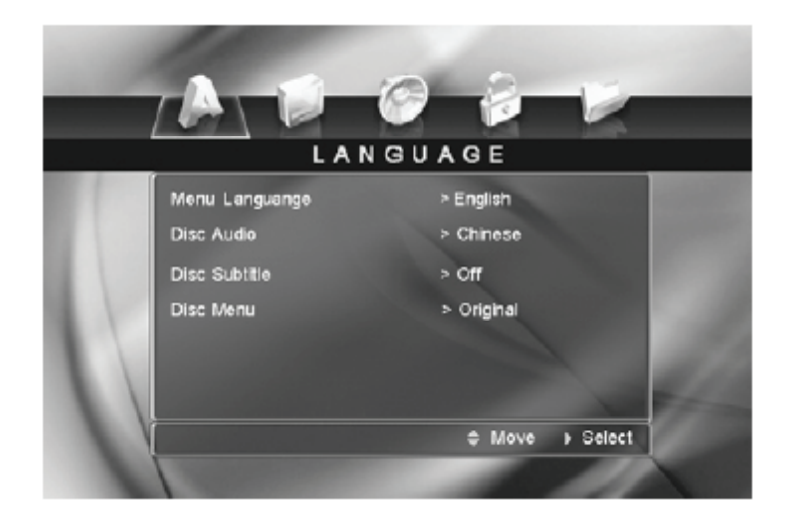

#### 18.3 DVD Language Setup

- 1. Press < SETUP > key until the screen displays as photo 2
- 2. Press ▼ key to selecting Menu Language –Disc Audio –Disc Subtitle- Disc Menu setting.
- 3. Press  $\blacktriangleright$  key to adjust.
- 4. Press < Enter > to confirm the selection.

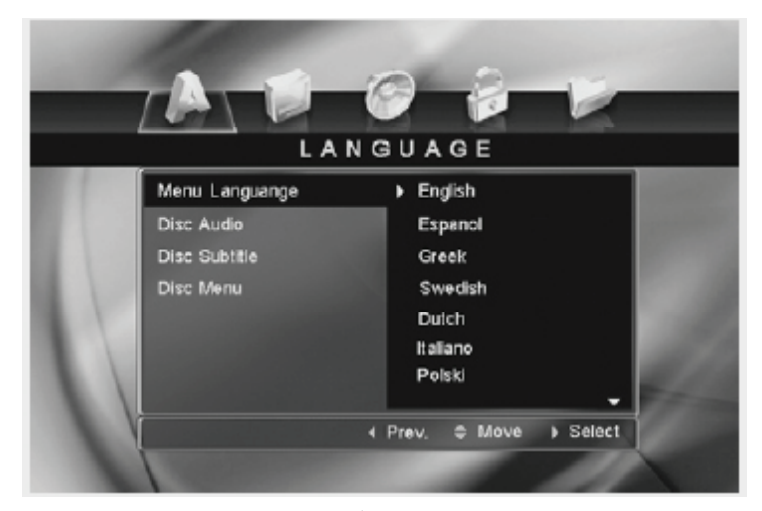

Photo 2

#### 18.4DVD Display Setup

- 1. Press < SETUP > key until the screen displays as photo 3
- 2. Press ▼ key to selecting TV Aspect –Display mode -TV Output Menu setting.
- 3. Press  $\blacktriangleright$  key to adjust.
- 4. Press < Enter > to confirm the selection.

۲

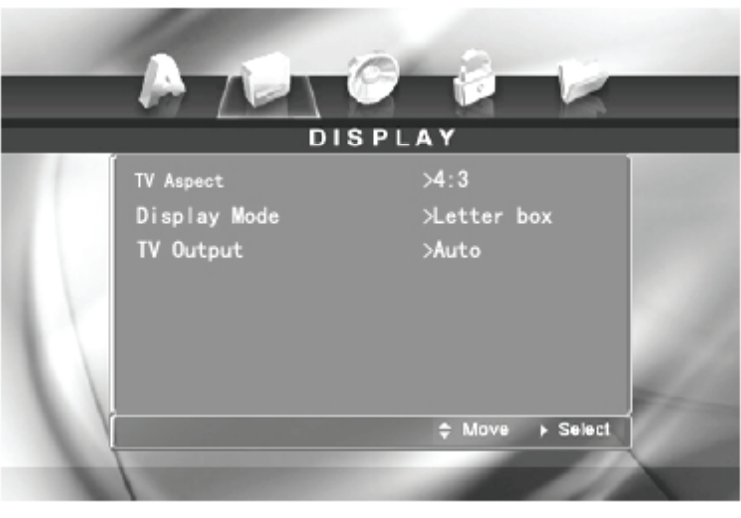

Photo 3

TV Aspect: Depending on the type of television you have, the image adjustment offers 2 options for your setting: 4:3 and 16:9. This item is used to display image data in the wide-screen film on the normal TV set. The option 16:9 is used when the DVD player is connected to wide screen TV in Full Mode, and the screen will display pictures in full size.

Display Mode item can only be modified when the TV Display mode is set to 4:3. Two options are provided: Letterbox and Panscan.

\* Letterbox: This image option will display the panoramic frame movie in the smaller portion of the screen. And the movie might appear with black bars at the top and bottom of the screen.

\* Panscan: This image option refers to pictures where the left and right edges of the picture are cut off so it fills the whole screen. It is selected for the normal TV set display. This mode is selected when the picture is displayed in panoramic view and complete scan format.

TV Output : Auto-PAL-NTSC

#### 18.5 DVD Audio Setup

- 1. Press < SETUP > key until the screen displays as photo 4
- Press ▼ key to selecting Dolby Digital DTS-Sample Freq.-Digital Output – DRC Menu setting.
- 3. Press ► key to adjust.
- 4. Press < Enter > to confirm the selection.

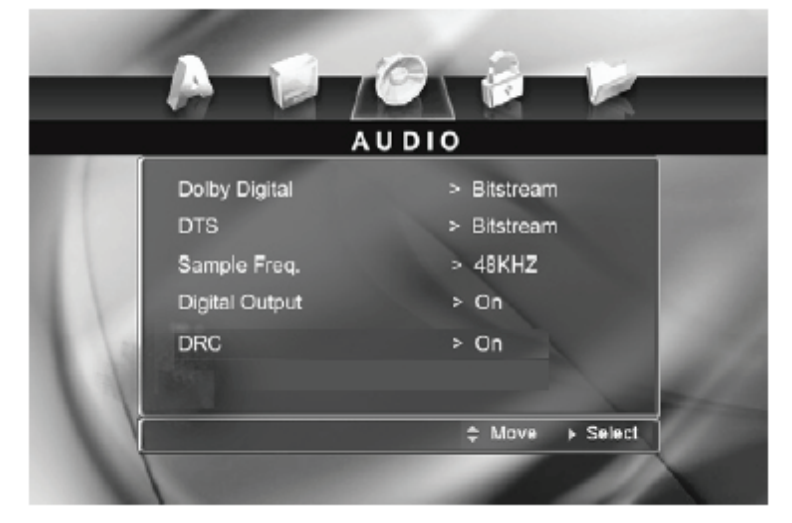

Photo 4

۲

- ۲
- Dolby Digital indicates the output mode of the Dolby Digital. Two options are provided: Bitstream and PCM
- 2. DTS indicates the output mode of the Digital Cinema. Two options are provided: Bitstream and PCM.
- a. **BITSTREAM:** Select this option when the unit is connected to an amplifier with a built–in DTS decoder, Dolby Digital decoder and MPEG decoder, or other audio equipment with digital audio output terminals.
- **b. PCM:** Select this option when the unit is connected to the dual stereo digital audio equipment. When the DVD disc being played is recorded with the Dolby Digital, MPEG1/ MPEG2 recording systems, the DVD player selects PCM as the audio output.

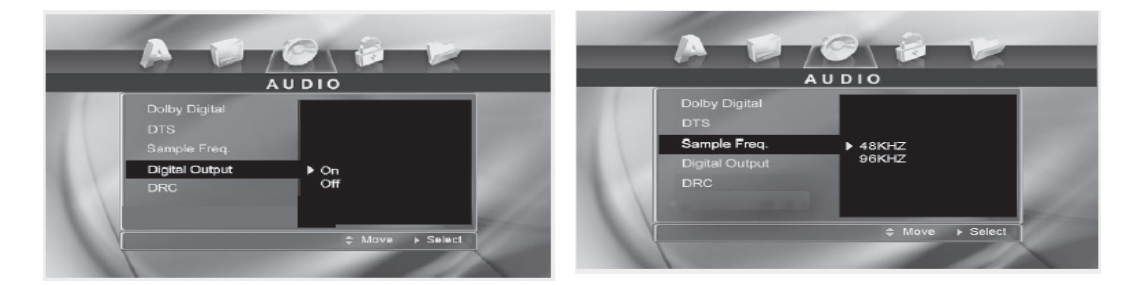

- I. Sample Freq. item offers 2 options. If the connected receiver or amplifier is incapable of processing digital input with sampling frequency of 96KHz, it will select 48KHz as the sampling frequency to compress the signal to a standard signal. After the 48KHz frequency is selected, the unit will automatically convert the 96KHz signal into the 48KHz signal, and then your system will be able to execute the decoding on the signals. On the other hand, if the receiver is capable of outputting digital signals with a sampling frequency of 96KHz, it will select 96KHz for the signal to be output as it is. After 96KHz frequency is selected, the unit will be able to process all signals without any further operations required.
- **II.** Dynamic Range Compression (DRC) Provides 2 options: ON and OFF. When the option is set as ON, the dynamic range is compressed by reducing loud sounds and increasing soft sounds, making it easier to listen at low volume but still enjoy clear dialogues.

#### Note:

Audio-digital out function is only fit for machines that have the digital out option.

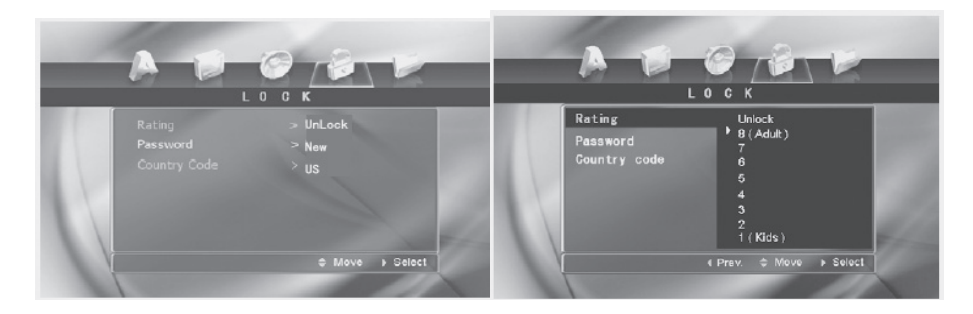

#### 18.6DVD Lock Setup

- a. Press < SETUP > key until the screen displays as photo 4
- b. Press ▼ key to selecting Rating—Password—Country Code Menu setting.
- c. Press  $\blacktriangleright$  key to adjust.
- d. Press < Enter > to confirm the selection.

۲

Rating item is used to set the rating level.

Before you enter into the item, the system will request you to input the password first. After the password is entered correctly, the parental control rating level can be changed.

H you didn't set any password of Parental Control, the system will request you to input a new password.

Here is the set of the set of the

After the new password is entered successfully, press  $\blacktriangle / \blacktriangledown$  to change the parental control rating level. Including the Unlock level, there are a total of 9 levels in the parental control rating levels. See the Parental Control section for details.

The parental control function is only valid after the disc eject operation is performed following the parental lock setting.

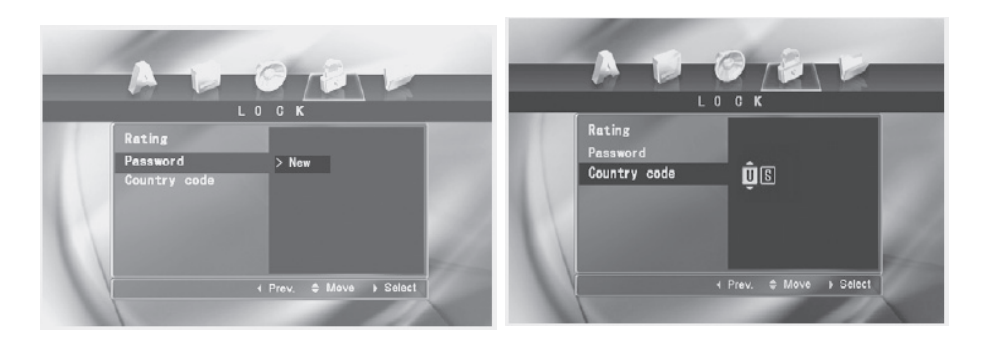

**Password** item is used to set the new password or change the old password. Before you enter into the item, the system will request you to input the old pass word first. The new password will be accepted only when the old password is input correctly.

The **Country code** item is used to set the national code. It is a prerequisite that the setting of the parental control level is only valid when the country code of the unit is matched with that of the disc. The country code item provides two alphabetical letters for changes.

Before user can enter into the country code item, the system will request you to input the password first. The country code can be changed only after the password is input successfully.

•

 $( \mathbf{ } )$ 

## 18.7 "Others" Settings

- a. Press < SETUP > key until the screen displays as photo 5.
- b. Press ▼ key to selecting PBC Auto Play B.L.E. –Load Default Screen Saver Last player Menu setting.

۲

- c. Press ► key to adjust.
- d. Press < Enter > to confirm the selection.

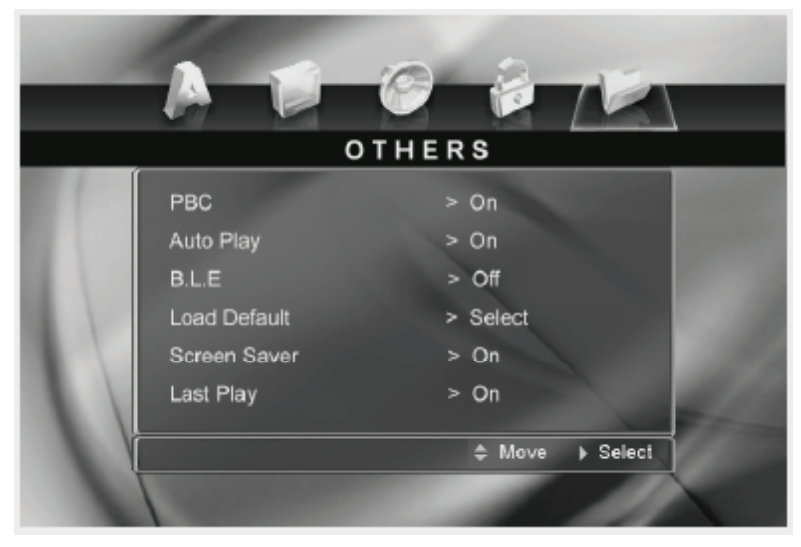

PHOTO 5

1. PBC item provides 2 options: ON and OFF. Please refer to the section VCD / SVCD PBC Menu for the respective descriptions of ON and OFF option of the PBC function.

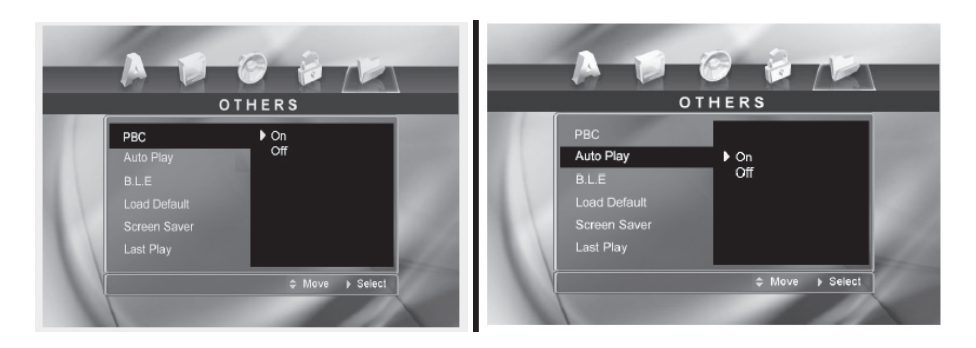

2. Auto Play item provides 2 options: ON and OFF. When the option is set as ON, the auto play function will be activated.

The DVD player will search for the DVD disc track that has the longest playback time, and proceed to play the track.

For the VCD and CD discs, the unit will automatically play the VCD/CD disc from the beginning after the disc is recognized.

۲

# 19. TROUBLESHOOTING

Before calling our Service Centre, please check if you can troubleshoot the problem by yourself.

۲

| Troubleshooting                     | Control                                                                                                    |  |
|-------------------------------------|----------------------------------------------------------------------------------------------------|--|
| No signal                           | Please check that all cables and connectors are correctly plugged in.                                                                                                    |  |
| No colour shades                    | Adjust the contrast, the colour and the brightness                                                                                                    |  |
| Double or multiple<br>display image | May be the result of an electrical wave disturbance<br>from another TV, Computer and Game machine or<br>Radio                                                               |  |
| Snow on the screen                  | The cables of the antenna are not correctly plugged in.                                                                                                    |  |
| The remote control does not work    | Please check the batteries are inserted correctly.<br>Check that the IR of the remote control is not<br>hidden by something.                                                |  |
| No sound                            | Make sure that you have not press the MUTE button of the panel or of the remote control.                                                                                    |  |
| No DVD                              | Make sure if the TV Set have been switched to DVD mode                                                                                                    |  |
| DVD player not working properly     | Ensure disc is correctly inserted into the player.<br>Ensure the disc is not damaged and is of correct<br>format. Please wait as some discs require longer time<br>to read. |  |

# 20. SPECIFICATIONS

| a a.                        |           |                                                        |
|-----------------------------|-----------|--------------------------------------------------------|
| Screen Size                 |           | 20.1 Inch                                              |
| Display T                   | уре       | LCD TFT                                                |
| Resolution (Pixel)          |           | 800 x 600                                              |
| Brightness                  |           | 500 cd / m <sup>2</sup>                                |
| Colour                      |           | 24 bit (16,777,216)                                    |
| Contrast Ratio              |           | 500 : 1                                                |
| View Angle (H/V)            |           | Horizontal 160, Vertical 140, CR10                     |
| Aspect Ratio                |           | 4:3                                                    |
| Power                       |           | 100-240 VAC, 12V 50/60HZ.                              |
| Power consumption           |           | 80W                                                    |
| TV System                   |           | PAL / NTSC                                             |
| Video Input Format          |           | PAL / NTSC                                             |
| Antenna Input               |           | Standard antenna socket $75\Omega$                     |
| Audio Output                |           | L / R 3W + 3W                                          |
| VGA Inpu                    | ut        | 800 x 600 60HZ                                         |
| _                           | RGB       | 0.7 VP- P 75Ω                                          |
| Input                       | VIDEO     | CVBS: 1.0 Vp – p, 75Ω; RCA                             |
|                             | AV        | Video 1.0 VP – 75 $\Omega$ ; Audio 20 K $\Omega$ ; RCA |
| 2                           | VIDEO 1   | CVBS:1.0 VP- P 75 Ω; RCA                               |
| Output                      | AUDIO L/R | 200 m Vrms , 20 k $\Omega$ ( max.3.0 VP – P ) ; RCA    |
|                             | VIDEO 2   | 1.0 VP – P , 75 Ω ; RCA                                |
| Slot – in DVD<br>Compatible |           | DVD/VCD/CD/CD-R DISC                                   |
| Effective Range IR          |           | < 6 m                                                  |
| Weight                      |           | 9.4 Kg                                                 |

۲

The manual is only for your reference, any change to the design and specification will not be advise.

۲

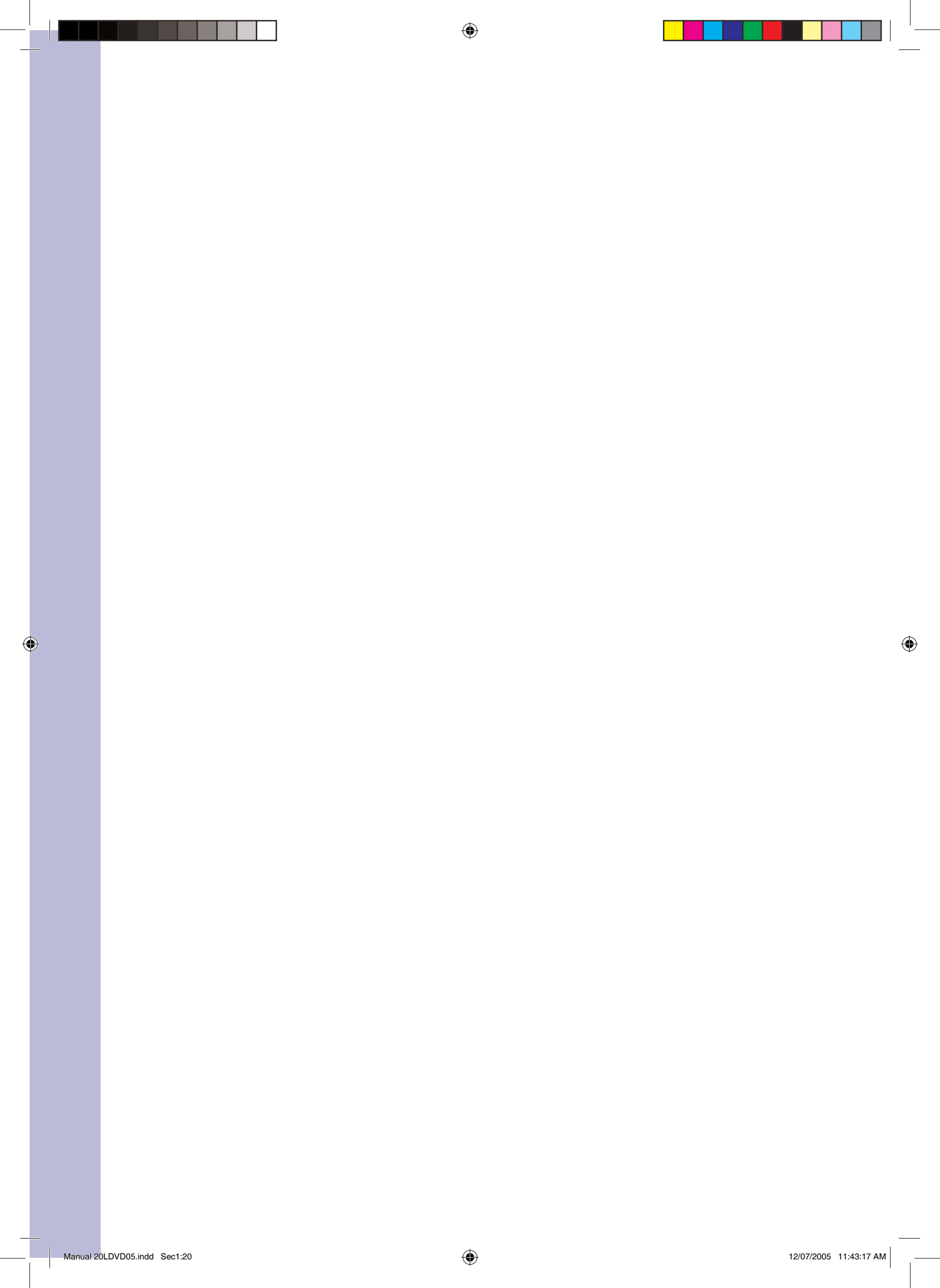